## Приложение к письму Минпромторга России

## Как работать с сервисом по проверке участников по вопросу готовности участников оборота к разрешительному режиму

 1.
 Вы можете проверять каждого участника отдельно по ссылке:

 <u>https://xn--80ajghhoc2aj1c8b.xn--p1ai/business/verification\_participants/</u>

 или
 сделать

 выгрузку
 по

 <u>https://xn--80ajghhoc2aj1c8b.xn--p1ai/business/verification\_participants\_full/</u>

 доступ

 предоставляется через региональных представителей).

2. Выберите товарную группу (или несколько товарных групп) и регион, сделайте выгрузку с сайта.

Обращаем внимание, что данные в сервисе – динамические. Данные формируются за период 7 дней с отступом несколько дней от даты выгрузки. Например, в выгрузке данных в конкретный день содержатся сведения за период с 03.05.24 – 10.05.24. В выгрузке данных за следующий день будут содержаться данные за период с 04.05.24 – 11.05.24 и т.д. Каждый день данные будут отличаться, т.к. обрабатываются данные из разных дат.

3. Работа с фильтрами.

Доступны 3 вида фильтров:

1. **Организация отправляет чеки** – в систему приходят продажи от этой торговой точки.

2. Организации не подключены к разрешительному режиму – в систему приходят чеки, но без проверок по разрешительному режиму. Ни одна касса не осуществляет проверки.

3. **Организации частично подключены к разрешительному режиму** – часть касс осуществляет проверки, а часть нет.

Выбрать можно **только один из фильтров**. После выбора фильтра необходимо нажать кнопку «**Найти**».

Выгружать участников рекомендуем только по одной товарной группе, так как строки по нескольким товарным группам будут дублироваться.

Также над таблицей выведена сумма торговых точек и касс по выбранному параметру.

4. Подробно о требованиях к рознице по разрешительному режиму и сроках вступления в силу вы можете узнать из статьи <u>https://markirovka.ru/community/rezhim-proverok-na-kassakh/rezhim-proverok-na-kassakh</u>.

5. Если вы не воспользовались фильтрами, то можете осуществить фильтрацию в Excel:

5.1. Поиск всех точек продаж, передающих чеки, и посчитать количество касс в них:

В полученном файле для определения всех точек продаж, которые фактически осуществляют деятельность необходимо отфильтровать данные по полю «Отправка чека\*\*» (выбрать «Да»).

В результате будет получен список точек продаж, передающих чеки. Для подсчета количества касс в этих точках продаж необходимо просуммировать колонки «Касс подключено к разрешительному режиму» и «Касс не подключено к разрешительному режиму».

| A                                       | В                 | С                                    | D            | E               | F                          | G                                                                  | Н                             | 1                        | J                       | К                                                    | L                                                | М                   | N                                                                  | 0                  | p                                               | Q                                                     |
|-----------------------------------------|-------------------|--------------------------------------|--------------|-----------------|----------------------------|--------------------------------------------------------------------|-------------------------------|--------------------------|-------------------------|------------------------------------------------------|--------------------------------------------------|---------------------|--------------------------------------------------------------------|--------------------|-------------------------------------------------|-------------------------------------------------------|
| Название                                | Торгов<br>ая сеть | Назва<br>ние<br>торго<br>вой<br>се т | инн          | Регион          | Муниципаль<br>ный округ    | Адрес                                                              | Адрес не<br>верифици<br>рован | Регистраци<br>я в ГИС МТ | Дата<br>регистраци<br>и | Регистра<br>ция мест<br>деятельн<br>ости в<br>ЕГАИ 🛩 | Отправка<br>документа<br>постановки<br>на кран * | Отправка<br>чека ** | Кассы<br>подключены к<br>разрешительн<br>ому режиму<br>** <b>Т</b> | Торговая<br>группа | Касс<br>подключен<br>о к<br>разрешител<br>ьному | Касс не<br>подключено к<br>разрешительн<br>ому режими |
| ИП<br>Мамедов<br>Азер<br>Мамед-         |                   |                                      | 228903223018 | Амурская<br>обл | г.о. город<br>Тында        | Амурская обл,<br>г Тында, ул<br>Спортивная, зд<br>1Г               |                               | Да                       | 13.03.2024              | Да                                                   | Да                                               | Да                  | Да                                                                 | Пиво               | 1                                               | 0                                                     |
| ИП<br>Кувылина<br>Галина<br>Николаевна  |                   |                                      | 253803292000 | Амурская<br>обл | м.о.<br>Ивановский         | Амурская обл,<br>Ивановский р-<br>н, с Березовка,<br>ул Восточная, |                               | Да                       | 11.04.2024              | Нет                                                  | Нет                                              | Да                  | Нет                                                                | Пиво               | 0                                               | 1                                                     |
| ИП<br>ОЛЕННИКО<br>ВА МАРИЯ<br>АНАТОЛЬЕВ |                   |                                      | 270507028902 | Амурская<br>обл | м.о.<br>Сковородинс<br>кий | Амурская обл,<br>Сковородинск<br>ий р-н, пгт<br>Ерофей             |                               | Да                       | 17.04.2024              | Да                                                   | Да                                               | Да                  | Да                                                                 | Пиво               | 1                                               | 0                                                     |
| 000<br>СТОЛИЦА-<br>ДЕЛЬТА               |                   |                                      | 2723143332   | Амурская<br>обл | г.о. город<br>Тында        | Амурская обл,<br>г Тында, ул<br>Школьная, зд<br>19А                |                               | Да                       | 11.05.2023              | Нет                                                  | Нет                                              | Да                  | Да                                                                 | Пиво               | 2                                               | 0                                                     |
| ООО<br>СТОЛИЦА-<br>ДЕЛЬТА               |                   |                                      | 2723143332   | Амурская<br>обл | г.о. город<br>Тында        | Амурская обл,<br>г Тында, ул<br>Красная<br>Пресня, д 68            |                               | Да                       | 11.05.2023              | Нет                                                  | Нет                                              | Да                  | Да                                                                 | Пиво               | 2                                               | 0                                                     |
| роверка_розничных_магазинов_5d ↔        |                   |                                      |              |                 |                            |                                                                    |                               |                          |                         |                                                      |                                                  |                     |                                                                    |                    |                                                 |                                                       |
| ово Найде                               | но запи           | сей: 82                              | из 1776 ᠿ    | Специальнь      | е возможност               | и: не поддержив                                                    | аются                         |                          |                         |                                                      | Средне                                           | e: 0,567073         | 171 Количести                                                      | во: 166            | Сумма: 93                                       |                                                       |

5.2. Поиск точек продаж, передающих чеки, но не подключенных к разрешительному режиму:

В полученном файле для определения участников, которые не работают с разрешительным режимом необходимо отфильтровать данные по полю

2

«Отправка чека\*\*» (выбрать «Да») и по полю «Кассы подключены к разрешительному режиму\*\*» (выбрать «Нет»).

В результате будет получен список точек продаж, в которых <u>ни одна касса</u> не подключена к разрешительному режиму.

| Название                                  | Торгов<br>ая сеть | Назва<br>ние<br>торго<br>вой<br>се т | инн          | Регион          | Муниципаль<br>ный округ        | Адрес                                                                      | Адрес не<br>верифици<br>рован | Регистраци<br>я в ГИС МТ | Дата<br>регистраци<br>и | Регистра<br>ция мест<br>деятельн<br>ости в<br>ЕГАИ – | Отправка<br>документа<br>постановки<br>на кран * | Отправка<br>чека ** | Кассы<br>подключены к<br>разрешительн<br>ому режиму<br>** उ | орговая<br>группа | Касс<br>подключен<br>о к<br>разрешител<br>ьному | Касс не<br>подключено к<br>разрешительн<br>ому режим |
|-------------------------------------------|-------------------|--------------------------------------|--------------|-----------------|--------------------------------|----------------------------------------------------------------------------|-------------------------------|--------------------------|-------------------------|------------------------------------------------------|--------------------------------------------------|---------------------|-------------------------------------------------------------|-------------------|-------------------------------------------------|------------------------------------------------------|
| ИП<br>Кувылина<br>Галина<br>Николаевна    |                   |                                      | 253803292000 | Амурская<br>обл | м.о.<br>Ивановский             | Амурская обл,<br>Ивановский р-<br>н, с Березовка,<br>ул Восточная,         |                               | Да                       | 11.04.2024              | Нет                                                  | Нет                                              | Да                  | Нет                                                         | Пиво              | 0                                               | 1                                                    |
| ИП<br>БЕЛЫШЕВ<br>СЕРГЕЙ<br>ВАЛЕРЬЕВИ<br>Ч |                   |                                      | 280110106006 | Амурская<br>обл | г.о. город<br>Благовещенс<br>к | г<br>Благовещенск,<br>ул Василенко,<br>д 14                                |                               | Да                       | 10.10.2022              | Нет                                                  | Нет                                              | Да                  | Нет                                                         | Пиво              | 0                                               | 1                                                    |
| ИП<br>Онищенко<br>Валерия<br>Юрьевна      |                   |                                      | 280112027906 | Амурская<br>обл | г.о. город<br>Благовещенс<br>к | г<br>Благовещенск,<br>ул Зейская, д<br>325                                 |                               | Да                       | 04.03.2023              | Нет                                                  | Нет                                              | Да                  | Нет                                                         | Пиво              | 0                                               | 1                                                    |
| -                                         |                   |                                      | 280112444089 | Амурская<br>обл | м.о.<br>Благовещенс<br>кий     | Амурская обл,<br>Благовещенск<br>ий р-н, с<br>Чигири, ул<br>Светлад, д 320 |                               | Нет                      | -                       | Нет                                                  | Нет                                              | Да                  | Нет                                                         | Пиво              | 0                                               | 1                                                    |
| ИП<br>Норкина<br>Анастасия<br>Сергеевна   |                   |                                      | 280112876025 | Амурская<br>обл | г.о. город<br>Благовещенс<br>к | г<br>Благовещенск,<br>ул Амурская, д<br>257                                |                               | Да                       | 14.12.2023              | Да                                                   | Да                                               | Да                  | Нет                                                         | Пиво              | 0                                               | 1                                                    |

5.3. Поиск точек продаж, передающих подключенных чеки И разрешительному режиму, присутствует К В которых часть касс, не подключенных к разрешительному режиму:

В полученном файле для определения точек продаж, в которых часть касс не подключены к разрешительному режиму, необходимо отфильтровать данные по полю «Отправка чека\*\*» (выбрать «Да»), по полю «Кассы подключены к разрешительному режиму\*\*» (выбрать «Да»), по полю «Касс не подключено к разрешительному режиму» (выбрать «все, кроме нуля»).

В результате будет получен список точек продаж, в которых <u>часть</u> касс не подключены к разрешительному режиму.

| A                                     | В                | C                            | D            | E                  | F                            | G                                                                     | Н                             | 1                           | J                       | K                                                   | L                                                      | М                        | N                                                          | 0                   | P                                                        | 0                                                           |
|---------------------------------------|------------------|------------------------------|--------------|--------------------|------------------------------|-----------------------------------------------------------------------|-------------------------------|-----------------------------|-------------------------|-----------------------------------------------------|--------------------------------------------------------|--------------------------|------------------------------------------------------------|---------------------|----------------------------------------------------------|-------------------------------------------------------------|
| Название                              | Торговая сеть    | Название<br>торговой<br>сети | инн          | Регион             | Муницип<br>альный<br>округ   | Адрес                                                                 | Адрес не<br>верифиц<br>ирован | Регистра<br>ция в ГИС<br>МТ | Дата<br>регистраци<br>и | Регистра<br>ция мест<br>деятельн<br>ости в<br>ЕГАИС | Отправк<br>докумен<br>а<br>постанов<br>ки на<br>кран * | г<br>Отправка<br>чека ** | Кассы<br>подключ<br>ены к<br>разрешит<br>ельному<br>режиму | Торговая<br>г ууппа | Касс<br>подключ<br>ено к<br>разреши<br>ельному<br>режиму | Кассне<br>подключ<br>ено к<br>разрешит<br>ельному<br>режиму |
| ИП ГАРАШК<br>АРКАДИЙ<br>МИХАЙЛОВ<br>Ч | и                |                              | 220302093803 | Алтайски<br>й край | г.о. город<br>Белокури<br>ха | Алтайский<br>край, г<br>Белокуриха, ул<br>Академика<br>Мясникова, д 9 |                               | Да                          | 27.02.2024              | Да                                                  | Да                                                     | Да                       | Дa                                                         | Пиво                | 1                                                        | . 2                                                         |
| 000 ТС<br>АНИКС                       | Торговая<br>сеть | Аникс                        | 2204039458   | Алтайски<br>й край | м.р-н<br>Целинны<br>й        | Алтайский<br>край,<br>Целинный р-н,<br>с Бочкари, ул<br>Победы, д 19  |                               | Да                          | 06.02.2015              | Нет                                                 | Нет                                                    | Да                       | Дa                                                         | Пиво                | 1                                                        | 1                                                           |
| 000<br>виктория<br>58                 |                  |                              | 2205011783   | Алтайски<br>й край | г.о. город<br>Заринск        | Алтайский<br>край, г<br>Заринск, ул<br>Союза<br>Республик, влд<br>16  |                               | Дa                          | 19.08.2022              | Нет                                                 | Нет                                                    | Да                       | Дa                                                         | Пиво                | 3                                                        | ٤ 2                                                         |
| ИП Блинова<br>Светлана                |                  |                              | 220800071256 | Алтайски           | г.о. город<br>Новоалта       | Алтайский<br>край, г<br>Новоалтайск,                                  |                               | Ла                          | 06.12.2023              | Ла                                                  | Ла                                                     | Ла                       | Ла                                                         | Пиво                | 1                                                        | . 1                                                         |

## Работа с торговыми сетями:

У торговых сетей много точек в разных субъектах Российской Федерации. Для повышения эффективности необходимо работать именно с «головными» организациями сетей. Списки таких организаций по вашему субъекту Российской Федерации можно получить у региональных представителей ООО «Оператор-ЦРПТ».

В выгрузке организации с пометкой торговая сеть следует удалить и не использовать в работе. Сервис направлен в первую очередь на работу с несетевой розницей.

4

Что значат поля сервиса:

«Название» – название организации, под которым она зарегистрирована в государственной информационной системе мониторинга за оборотом товаров, подлежащих обязательной маркировке средствами идентификации (далее – ГИС МТ).В случае, если участник не зарегистрирован в ГИС МТ, название будет отсутствовать в выгрузке;

«Торговая сеть» – пометка ставится в случае, если точка относится к сети. В фильтре выберите поле пустые, чтобы отфильтровать компании, относящиеся к несетевой рознице;

«ИНН» – идентификационный номер налогоплательщика, под которым зарегистрирован участник в ГИС МТ;

«Регион» – если точка передает чеки, регион определяется из чека по фактическому месту деятельности. Если точка не передает чеки, регион определяется по данным, указанным при регистрации в ГИС МТ;

«Адрес» – определяется из чека по фактическому месту деятельности или по данным указанным в ГИС МТ в случае отсутствия чеков;

«Адрес не верифицирован» – пометка ставится, если не удалось перепроверить адрес участника, который он указал при регистрации кассы. Это связано с некорректным занесением адреса участником. Чаще всего эти адреса соответствует реальным точкам;

«Регистрация в ГИС МТ» – в ГИС МТ передаются чеки от участника, но в поле регистрация указано «Нет». В данном случае необходимо порекомендовать участнику зарегистрироваться в ГИС МТ, так как отсутствие регистрации является нарушением;

«Регистрация мест деятельности в ЕГАИС» – по одному и тому же адресу может быть указано несколько строк. В одной строке указано «Да», в другой «Нет». Это связано с «задвоением» данных, которые подали участники в единой государственной автоматизированной информационной системе учета объема производства и оборота этилового спирта, алкогольной и спиртосодержащей продукции. Если вы видите две строки с одинаковым адресом, и хотя бы в одной

строке есть слово – «Да», значит, участник подключил место осуществления деятельности;

«Отправка документа постановки на кран» – этот пункт актуален только для участников, которые осуществляют реализацию разливного пива (розница и HoReCa). Данные о торговле организации разливным пивом находятся в зоне ответственности региональных подразделений по контролю алкогольного рынка;

«Отправка чека» – отправка чека обязательна для розничных организаций, торгующих табаком и разливным пивом. С 1 июня 2024 г. становится обязательной для розничных организаций, торгующих упакованным пивом (в бутылке / банке). Для HoReCa отправка чека с указанием кода маркировки не обязательна, можно отправлять только GTIN (наименование). В таком случае в колонке будет указано значение – не применимо;

«Кассы подключены к разрешительному режиму» – если хотя бы одна касса передает данные с проверками по разрешительному режиму, то в данной строке будет указано «Да». Но в розничной точке может быть несколько касс, рекомендуется проверять колонки с количеством касс, подключенных к разрешительному режиму;

«**Торговая группа**» – если один участник осуществляет реализацию и табака, и пива, то в выгрузке будет указано две отдельные строки по каждой товарной группе;

«Касс подключено к разрешительному режиму» – количество касс, от которых приходят чеки в ГИС МТ с проверками по разрешительному режиму;

«Касс не подключено к разрешительному режиму» – количество касс, от которых приходят чеки БЕЗ проверок по разрешительному режиму.